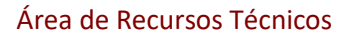

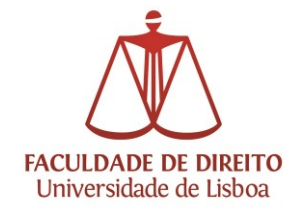

## Plataforma anti plágio Urkund

Aceder a <u>https://www.urkund.com/pt-br/login/</u> e escolher a opção **App Web**:

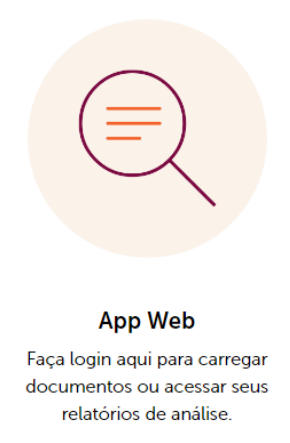

Escolher **Shibboleth Login** ou **Entrada Single sign-on** (em português) e colocar na organização Universidade de Lisboa

| — Entrada Single sign-on ——   |                                               |
|-------------------------------|-----------------------------------------------|
| Se a sua organização usa logi | n único, por favor clique abaixo para entrar. |
| Instituição                   | Seleccione a sua instituição                  |
|                               | Entrar usando Single sign-on                  |

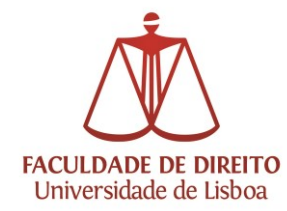

Deve agora introduzir as credenciais da sua Conta Campus/ULisboa (as mesmas do acesso ao <u>FenixEdu</u>):

| ULISBOA Identity Provider Login                       |
|-------------------------------------------------------|
| Username: ruipina @campus.ul.pt<br>Password:<br>Login |
| Mostrar o envio do meu cartão digital                 |

Na primeira vez que acede à plataforma deve aceitar o endereço proposto.

Não se trata de um endereço de email, mas sim o nome da sua da pasta de raiz onde os ficheiros vão ficar armazenados.

| ruipina | .ul@analysis.urkund.com |
|---------|-------------------------|
|         |                         |
|         | Criar Cancelar          |
|         |                         |

Escolha "Enviar documentos" para que o documento seja submetido para análise.

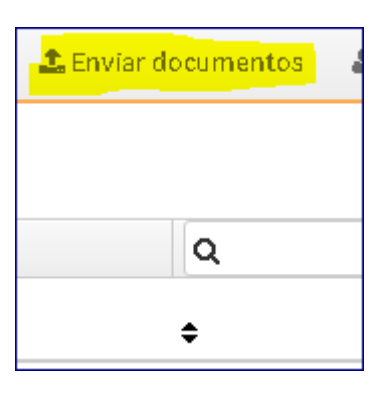

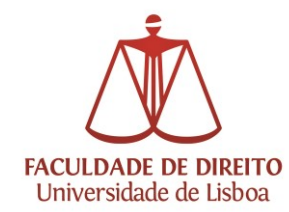

Deverá selecionar o endereço de relatório, caso contrário não irá ser concluído do processo de submissão dos documentos:

## **1** Submeter Documentos

Introduza o endereço de análise para o qual deseja enviar os documento

Deverá receber um email de confirmação por cada documento submetic

Receptor ·

|                    | Select analysis address or enter below                                       |
|--------------------|------------------------------------------------------------------------------|
| Endereço Relatório | Select analysis address or enter below miguelcruzsilva.ul@analysis.urkund.co |
| Assunto            |                                                                              |
| Mensagem           |                                                                              |
|                    |                                                                              |
|                    |                                                                              |
|                    |                                                                              |

Depois da análise, que pode demorar algum tempo dependendo do tamanho do documento, aparece o resultado sob a forma de percentagem de suspeita.

Clicando em cima da percentagem, temos acesso à área de comparação onde o professor poderá fazer uma análise detalhada das fontes e correspondências detetadas.

## Endereço Relatório : ruipina.ul@analysis.urk

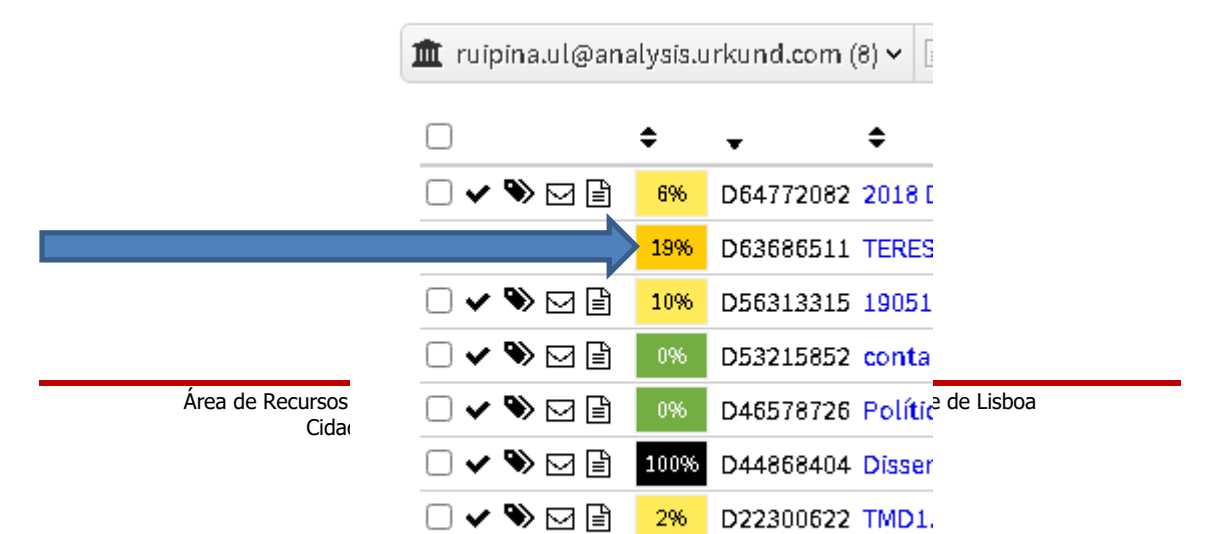

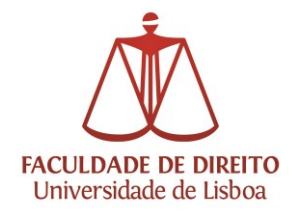

Área de Recursos Técnicos

## Pode sempre consultar os Manuais de Utilização através das opões Ajuda e Suporte

| URKUND         |                   |           |                    |             |            |             |               | <mark>()</mark> Aj | <mark>Jda</mark> 🕹 hvia | r doc | cumentos 🛛 🛔 Rui M | Aanuel Go | odin             | ho P  | ina 🔻               |           |      |       |       |
|----------------|-------------------|-----------|--------------------|-------------|------------|-------------|---------------|--------------------|-------------------------|-------|--------------------|-----------|------------------|-------|---------------------|-----------|------|-------|-------|
| ndereço Relató | rio: <u>rui</u> g | ina.ul@ar | alysis             | .urkund.c   | .om        |             |               |                    |                         |       |                    |           |                  |       |                     |           |      |       |       |
| 🏛 ruipina.ul@  | analysis.         | urkund.co | m (8) •            | •           | 6× 0       | → (D v      | + Nova pas    | ita 🛱              | Definiçõe               | 0     |                    |           |                  | Q     |                     | H         | •    | 1/    | 1     |
|                | ŧ                 | •         | ŧ                  |             |            |             |               |                    |                         |       | ÷                  | ÷         | ÷                | 4     | •                   | ÷         |      |       |       |
| □ ✔ ♥ ⊠ .      | 696               | D647720   | 82 <mark>20</mark> | 18 Dissert  | tação de l | Vestrado    | Roselene Flo  | orêncie            | .pdf                    |       | Roselene           | 977 KE    | 3 29448 palavra  | (s) R | ui Manuel Godinho F | Pina 03/1 | 03/2 | 020 : | 13:11 |
| □ ✔ ♥ ☑ [      | 19%               | D636865   | 11 TE              | RESA BRA    | NCACCIO    | . Direito F | Processual Pe | anal.p             | df -                    |       | Teresa Brancaccio  | 248 KE    | 3 11422 palavra  | (s) R | ui Manuel Godinho F | Pina 10/0 | 02/2 | 020 : | 1:01  |
| □ ✔ ♥ ☑        | 10%               | D563133   | 15 <mark>19</mark> | 0517_Diss   | sertação_  | versão fi   | nalíssima.pdf |                    |                         |       | Cristina Penim     | 724 KB    | 25601 palavra    | (s) R | ui Manuel Godinho F | Pina 01/: | 10/2 | 019   | 15:29 |
| - 🗸 🗞 🖂        | 0%                | D532158   | 52 😋               | ntactos.p   | df         |             |               |                    |                         |       | teste de teste     | 63 KB     | 63 palavra(s)    | R     | ui Manuel Godinho F | Pina 31/0 | 05/2 | 019   | 12:31 |
| - 🗸 🗞 🖂 [      | 0%                | D465787   | 26 <mark>Po</mark> | lítica de R | Reembols   | o FDUL.p    | df            |                    |                         |       | tgetgw             | 395 KE    | 3 157 palavra(s) | R     | ui Manuel Godinho F | Pina 09/1 | 01/2 | 019   | 12:09 |
| □ ✔ ♥ ⊠ [      | 100%              | D448584   | 04 <mark>D</mark>  | sserta-RCI  | EPDO.pdf   |             |               |                    |                         |       | disserta-RCEPDO    | 847 KE    | 34159 palavra    | (s) R | uí Manuel Godinho F | na 02/:   | 12/2 | 018   | 17:37 |
| - 🗸 🗞 🖂 [      | 2%                | D223008   | 22 TN              | ID1.pdf     |            |             |               |                    |                         |       | teste              | 1 MB      | 66728 palavra    | (s) R | uí Manuel Godinho F | na 10/:   | 10/2 | 016   | 16:20 |
| □ ✔ ♥ ⊠ [      | 100%              | D223000   | 56 Te              | stes Plági  | o3.docx    |             |               |                    |                         |       | Primeiro teste     | 29 KB     | 4773 palavra(s   | () R  | uí Manuel Godinho F | na 10/:   | 10/2 | 015   | 15:58 |

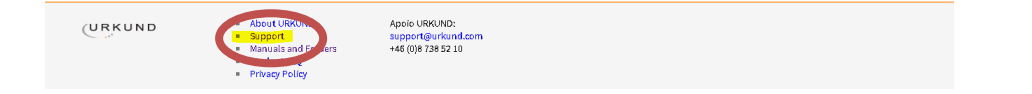